260, rue Léon Joulin BP 63709 31037 Toulouse cedex 1 Tél.: 05 61 31 25 91 - Fax: 05 61 31 25 93 www.deltaservicesonline.com

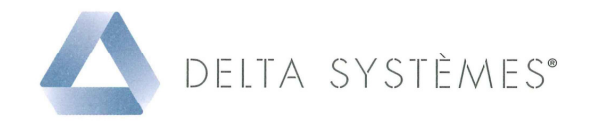

## NOTICE D'INSTALLATION ET D'UTILISATION DE PROFIL MANAGER

## **I – INSTALLATION DE PROFIL MANAGER POUR INERTIE V3**

1 – Télécharger et exécuter le programme « Profil\_Manager\_Inertie\_V3.exe » (dans la rubrique mise à jour):

http://www.deltaservicesonline.com/fs\_wicona.htm

2 – Pendant l'installation le répertoire par défaut est C:\Program files ou C:\Program files (x86) Je vous conseille de définir comme répertoire d'installation C:\IV3

| "C:\IV3\Profil Manager In | ertie V3\" |
|---------------------------|------------|
|                           |            |

**3** – Après l'installation du programme il faut lui indiquer ou ce trouve votre base de donnée d'Inertie V3 : **USRPROF.HDB**.

Sous Windows SEVEN :

C:\Utilisateurs\(Nom de l'utilisateur)\AppData\Local\Inertie V3\Profiles\usrprof.hdb

Sous Windows XP :

C:\Documents and Settings\(Nom de l'utilisateur) \Local Settings\Application Data\Inertie V3\Profiles\usrprof.hdb

Il faut renseigner ce chemin dans le fichier C:\IV3\PARAM.ini en l'éditant avec le « Bloc-notes »

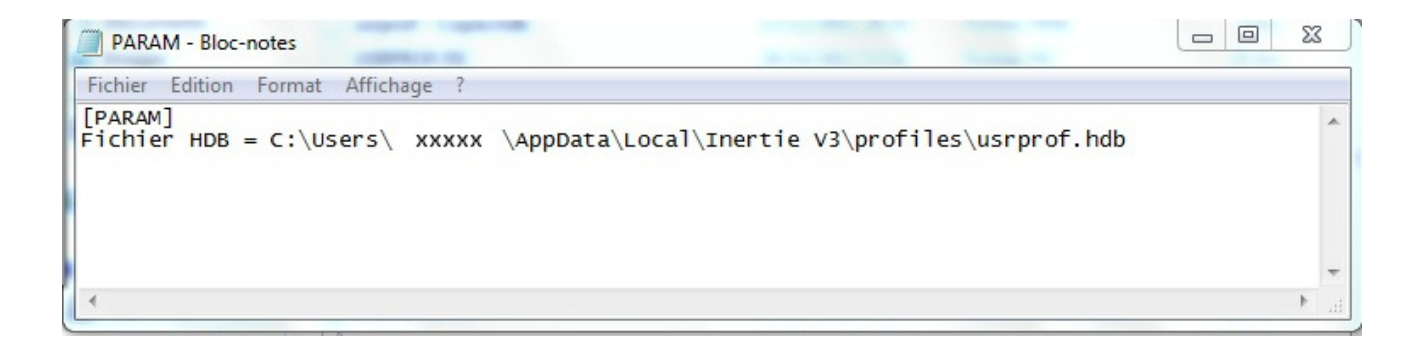

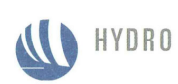

260, rue Léon Joulin BP 63709 31037 Toulouse cedex 1 Tél.: 05 61 31 25 91 - Fax: 05 61 31 25 93 www.deltaservicesonline.com

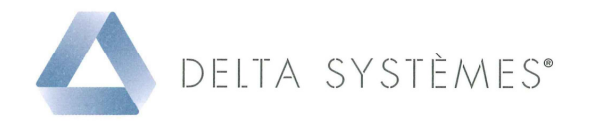

## **II – UTILISATION DE PROFIL MANAGER**

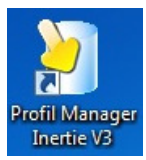

- 1 Démarrer le logiciel avec l'icône
- 2 Pour créer un nouveau profilé il faut respecter les étapes suivantes :
- ① Cliquer sur « Ajouter Profilé ».
- ② Renseigner la série sans la choisir dans la liste (la saisir avec le clavier).
- ③ Renseigner l'ensemble des données.
- ④ Terminer la saisi en cliquant sur « Appliquer ».

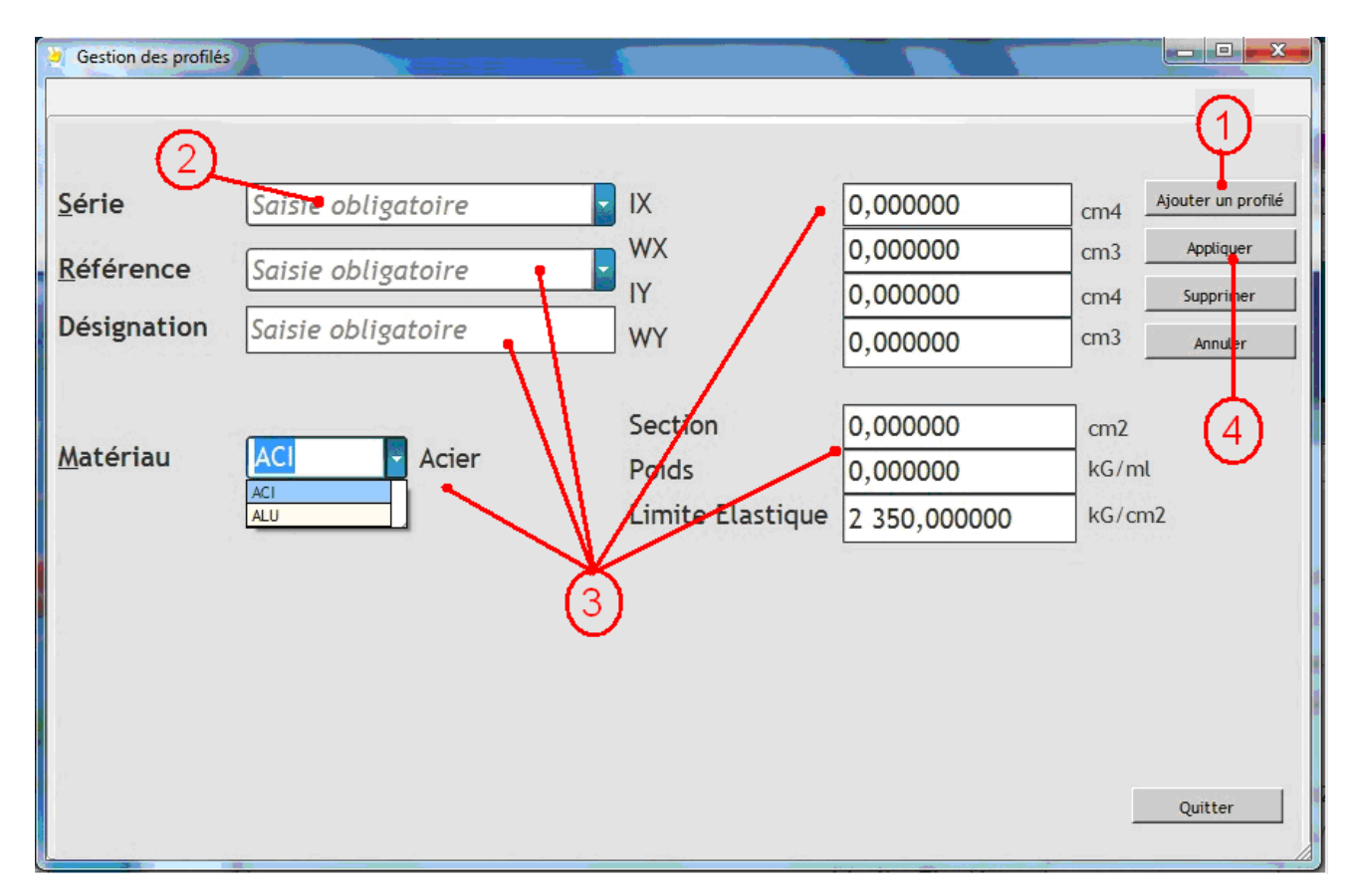

Si vous souhaitez rajouter un autre profilé, il faut recommencer à l'étape ①.

- 3 Pour supprimer un profilé :
- ① Sélectionner la référence Profil dans la liste.
- ② Cliquer sur le bouton « Supprimer ».
- ③ Terminer la saisi en cliquant sur « Appliquer »

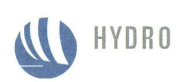